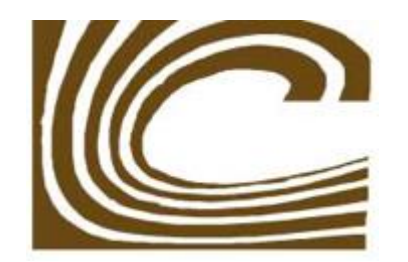

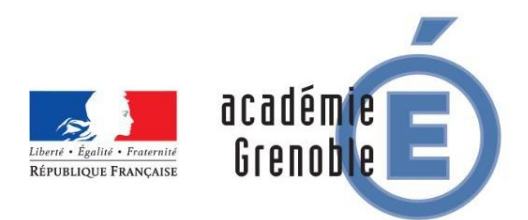

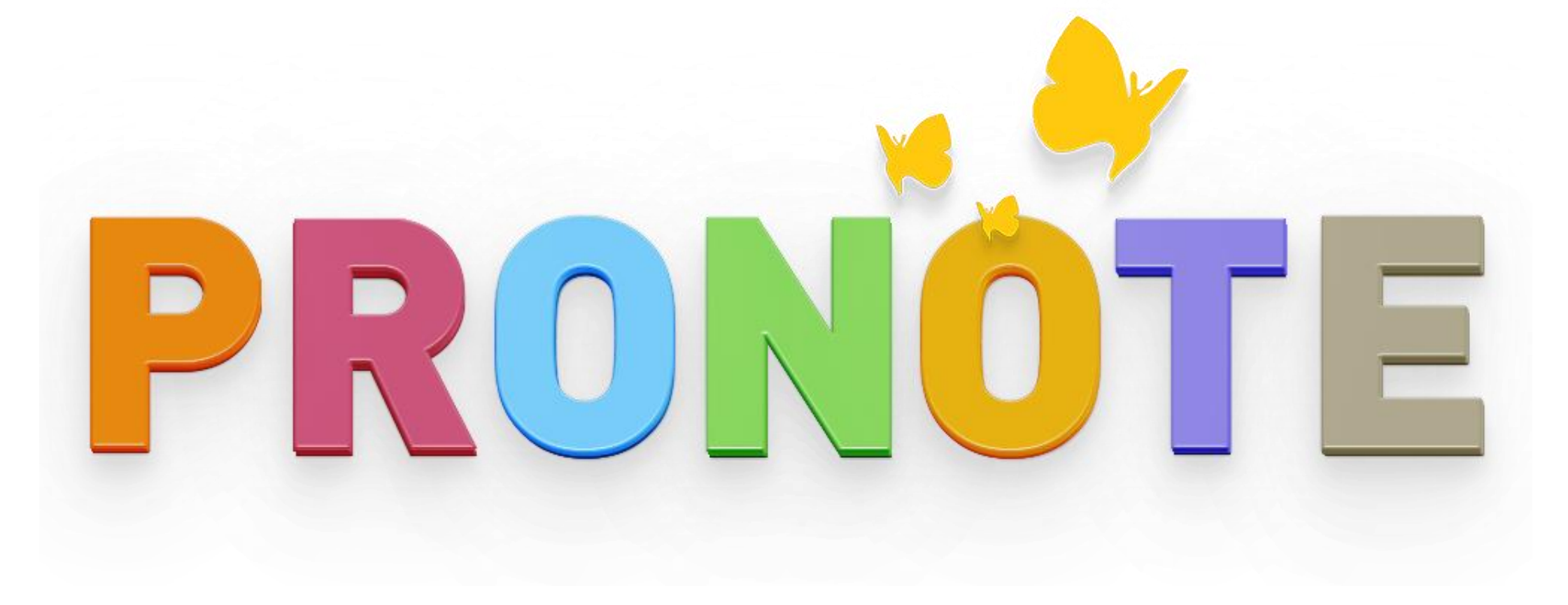

# Comment accéder à

## Pronote ?

1. Tout d'abord, rendez-vous sur Google et tapez « lycée Champollion Grenoble » dans la barre de recherche :

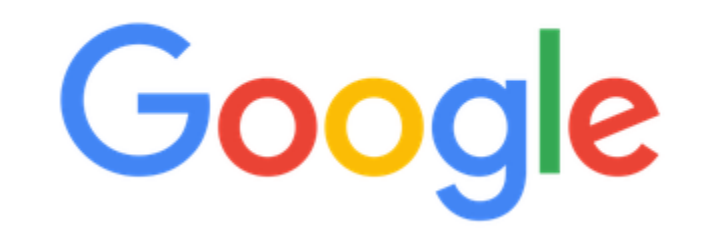

Q lycée champollion grenoble

 $\times$ 

Recherche Google J'ai de la chance

2. Cliquez sur le premier lien afin d'accéder au site du lycée :

Google lycée champollion grenoble X Q O Maps 🔝 Images : Plus Q Tous Actualités Vidéos Paramètres Outils wiron 105 000 résultats (0,57 secondes) https://www.lycee-champollion.fr \* Lycée Champollion La vie en prépa à Champollion. Actualité. Pour visionner la vidéo de présentation, veuillez cliquer sur l'image ci-dessous. PNG - 229 ko. jeudi 21 janvier 2021 ous avez consulté cette page 2 fois Dernière visite : 15/03/21 Prepas Liste des propositions de ... Clip de présentation : la vie en 62 étudiant(s) ont trouvé un classes préparatoires au lycée ... logement pour septembre 2020 ...

Autres résultats sur lycee-champollion.fr »

## 3. Une fois sur le site de l'établissement, descendez jusqu'à voir, en bas à droite, « ENT – Accès ENT » :

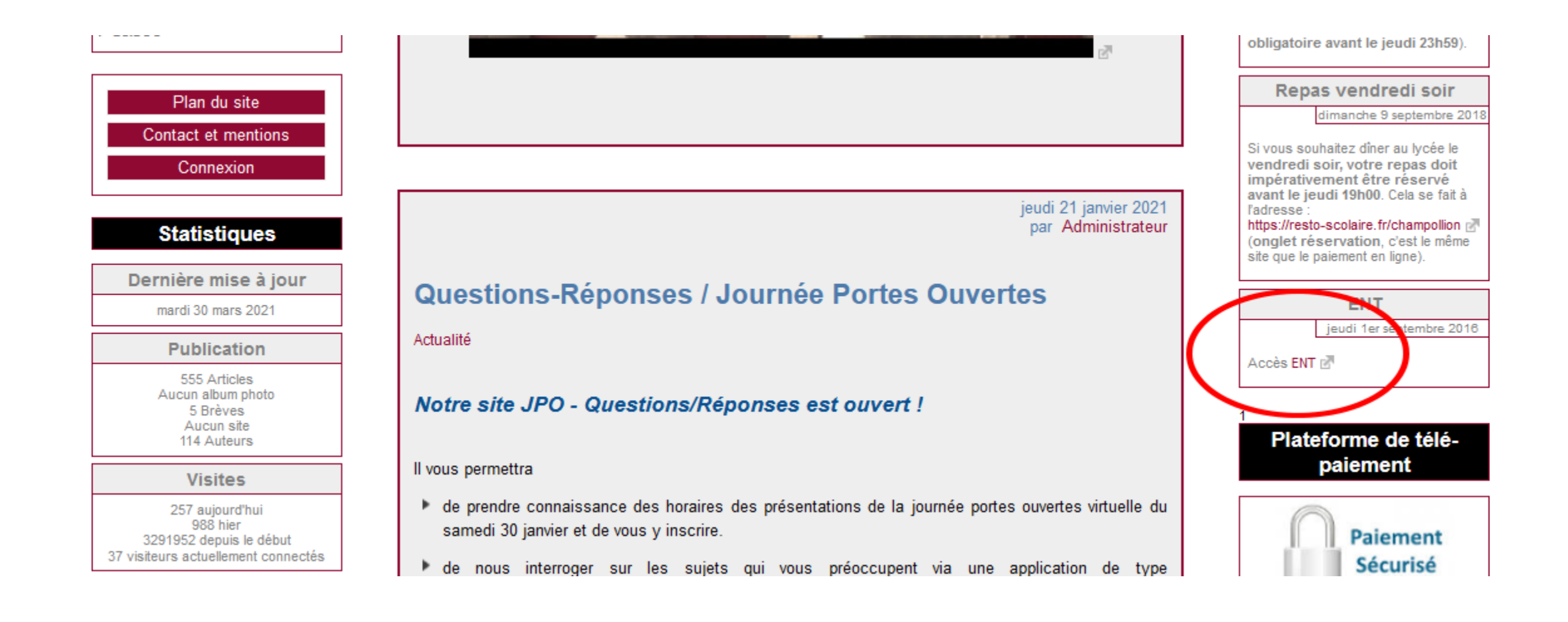

4. Enfin, vous allez être redirigé automatiquement sur une page sur laquelle vous devrez cliquer sur « Accéder à Pronote » :

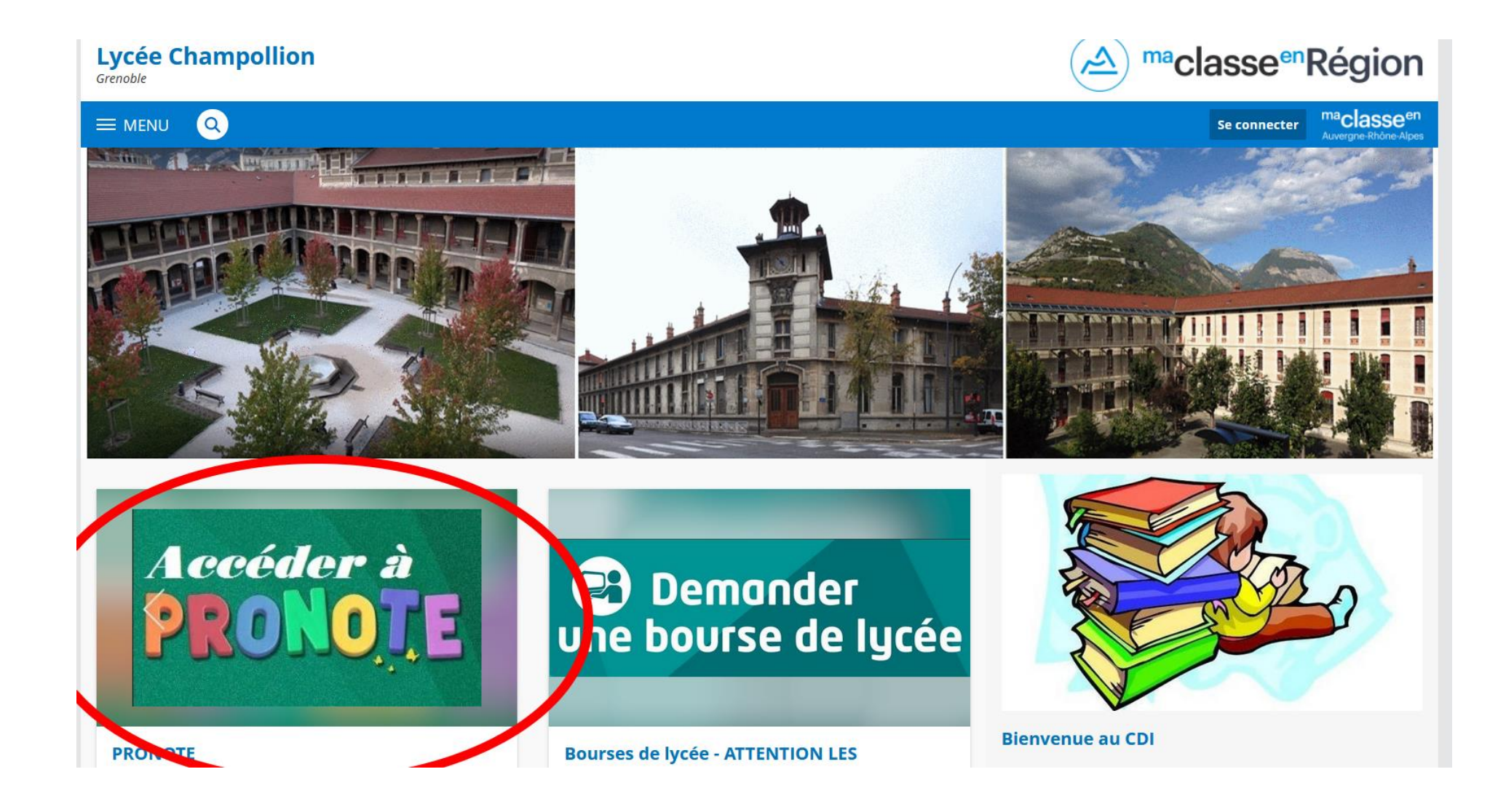

# Comment se connecter à Pronote ?

### 1. Pour vous connecter à votre compte, cliquez sur « Espace parents – *Pour la version, veuillez cliquer ici* » :

#### PRONOTE

Par Philippe Deplantes, publié le mardi 10 juillet 2018 16:43 - Mis à jour le mardi 2 octobre 2018 09:10

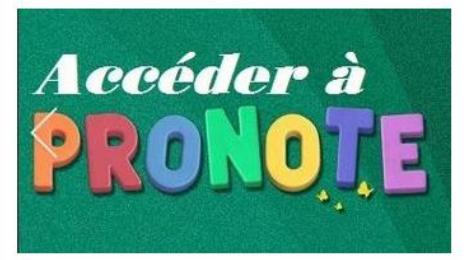

Pour consulter PRONOTE à partir d'un ordinateur, veuillez cliquez sur l'icône correspondant :

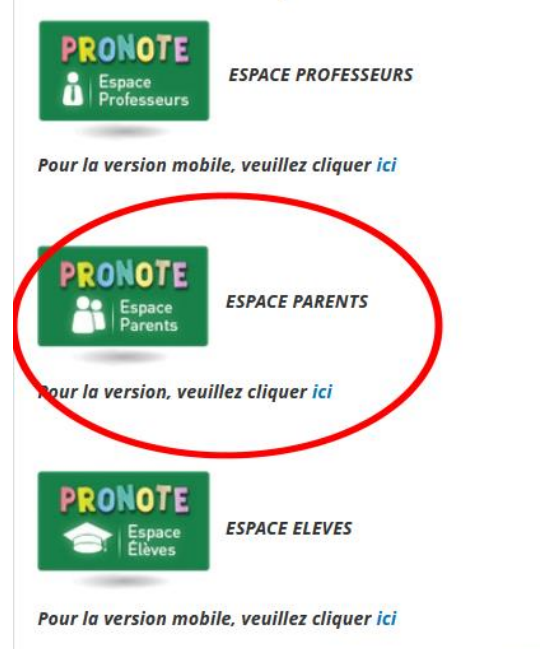

2. Vous serez redirigé sur la page où vous devrez renseigner vos identifiants (<u>https://0380027y.index-education.net/pronote/mobile.parent.html</u>) :

|    | Espace Parents<br>LYCEE CHAMPOLLION | •      |
|----|-------------------------------------|--------|
|    | Identifiant                         |        |
| ٩  |                                     |        |
| ** | Mot de passe                        |        |
|    | Se souvenir de moi Non 🕖 Oui        |        |
|    | SECON                               | NECTER |

 $\succ$ Si vous avez vos identifiants, vous pouvez vous connecter.

➢Si vous avez perdu vos identifiants, merci de contacter le secrétariat du secondaire afin qu'ils soient réinitialisés.

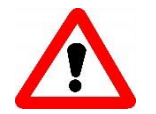

Lors d'une réinitialisation d'identifiants, veillez à bien respecter les majuscules et les minuscules.